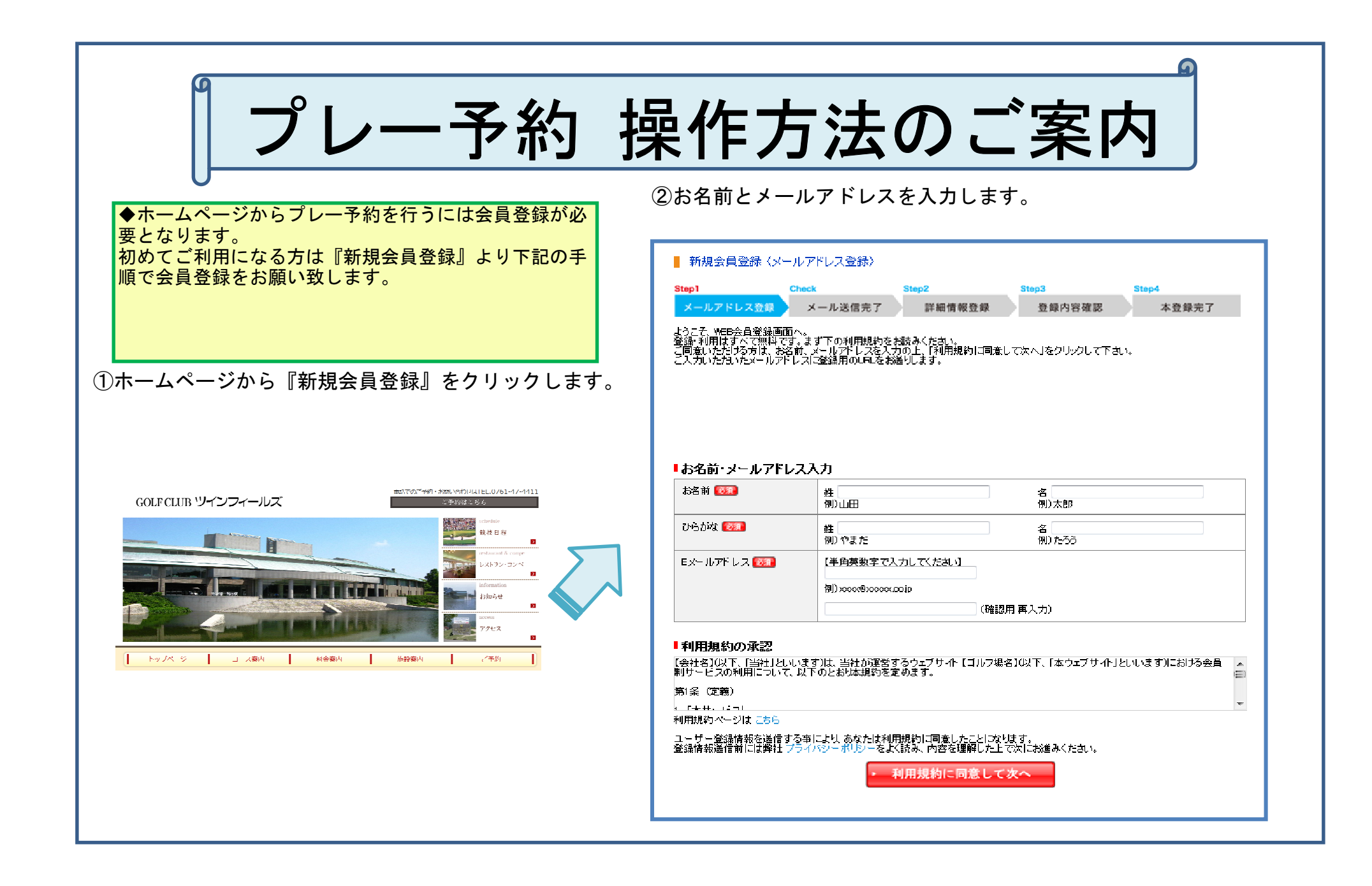

# ③登録したメールアドレスにメールが届きます。 新規会員登録 メールアドレス登録 詳細情報登録 登録内容確認 本登録完了 ご入力いただきましたEメールアドレスに、確認メールを送信いたしました。 お届けしたメール内のURLをクリックして、会員登録を続けてください。 ※メール内のURLは、お届けから24時間以内のみお使いいただけます。24時間を過ぎます とメール内のURLはご利用いただけませんので、あらかじめご了承رださいませ。 ※ひっエメールやご利用の増合、確認メールが速度フォルタに入っていまうことがあります。 ※入力されたメールアドレスに誤い方であとメールが届きなどかり入っていまうことがあります。 ※確認スールが届かない場合は、再度、新規会員登録とした手続きください。 閉じる ④届いたメールの【登録URL】をクリックします。

- 🔳

- 🔳

#### 【テストはつりゴルフリンクスからのお知らせ -余貴金録の手続きをお願いします--

この度は「テスト「GDOゴルフリンクスにお申込みをいただきまして、第にありがとうこさいます。 下招LFLをクリックして、「テストKICOゴルフリンクスWEE会員登録のお手続きを進めてください。 ※このメールの受信時点では、金貴愛嫌が完了しておりません。

<mark>ድምር የተገኘ የመስከት የሚያስት የሚያስት የ ል የሚያስት የሚያስት የሚያስት የሚያስት የሚያስት የሚያስት የሚያስት የሚያስት የሚያስት የሚያስት የሚያስት የሚያስት የሚያስት የሚያስት የሚያስት የሚያስት የሚያስት የሚያስት የሚያስት የሚያስት የሚያስት የሚያስት የሚያስት የሚያስት የሚያስት የሚያስት የሚያስት የሚያስት የሚያስት የሚያስት የሚያስት የሚያስት የሚያስት የሚያስት የሚያስት የሚያስት የሚያስት የሚያስት </mark>

※24時間以内に会員登録まで完了しない場合、UFLは素効になります。

※ご利用PCのメーラーの設定により、UPLの記載が取行され2行以上に 折り返している場合は、プラウザのアドレス欄に上記UPLを 全てコピータペーストしてご利用ください。

※ご利用に載えがなく本メールが届いておりましたら、 ネメールは破壊していただければ仮登録のままとなり、24時間を過ぎますと あなたのメールアドレスは削除されますのでご安心ください。

※このメールアドレスは送信専用となっております。 ~2007 ゆうしゃんはないないです。 こ返信いただをましてもご買用なお受けすることができません。 お問い合わせがございましたら、下記いれより欲めてご連路ください。

今後とゼラストにのロゴルフリンクスをよろしくお願い致します。

【テス NGDOゴルフリンクス MAIL : webpackyoyakure@gdo.co.jp URL : Mtp://www.wobpack.jp/domc/index.html

TEL :03-3423-2239

### ⑤詳細情報を登録します。

| tep1 Ch                                                                                                    | ock Step2                                                                                    | Step3 Step4                                     |    |
|----------------------------------------------------------------------------------------------------|----------------------------------------------------------------------------------------------|-------------------------------------------------|----|
| メールアドレス登録                                                                                                   | メール送信完了 詳細情報登録                                                                               | 登録內容確認 本登録完了                                    |    |
| お申込者様情報入力                                                                                                   |                                                                                              |                                                 |    |
| お名前                                                                                                    | 山田 太郎                                                                                        |                                                 |    |
| ひらがな                                                                                                    | やまだ たろう                                                                                      |                                                 |    |
| Eメールアドレス                                                                                                    | yamada@gdo.co.jp                                                                             |                                                 |    |
| ログインID 🔯                                                                                                    | EメールアドレスをログインDにする                                                                            | ·•                                              |    |
|                                                                                                    | 12345                                                                                        | (半角英数字4文字以上50文字以内)<br>※すでは利用されているログイメロは登録できません。 |    |
| パスワード 🔯                                                                                                    | •••••                                                                                        | (半角英数字4文字以上20文字以内)<br>※ロダインPU同一のパスワードは登録できません。  |    |
|                                                                                                    | •••••                                                                                        | (確認用 再入力)                                       |    |
| 性別 🔯                                                                                                    | <ul> <li>男性</li> <li>一女性</li> </ul>                                                          |                                                 |    |
| 生年月日 🔯                                                                                                    | 1982 • 年 1 • 月 1 • 日                                                                         | ※パスワード忘れの際、ご本人確認のために必要になります<br>な内容をご入力ください。     | 正確 |
| 郵便番号 <mark> </mark>                                                                                         | 509 — 7831 ▶ 住所検索<br>例)123~4567                                                              | 3                                               |    |
| 都道府県 छ                                                                                                    | 岐阜県                                                                                          |                                                 |    |
| 市区町村 🞯君                                                                                                    | 恵那市 串原<br>例题区成/門                                                                             |                                                 |    |
| 番地                                                                                                    | 3915<br>1901 - 1                                                                             |                                                 |    |
| マンション名                                                                                                    | 例)GDOビルディング2F                                                                                |                                                 |    |
| 電話番号 🔯                                                                                                    | 0573522212<br>(半角数字)例00312345678(ハイアンなし)                                                     |                                                 |    |
| 携帯電話番号                                                                                                    | (半角数字) 例00312345678(ハイアンなし)                                                                  |                                                 |    |
| 携帯メールアドレス                                                                                                   |                                                                                              |                                                 |    |
| 優待メール(無料) छ 🖘                                                                                               | ゴルフ場からの優待メールを受信(無料<br>● はい ● いいえ<br>※「はい」の方は以下の項目をお選び下<br>■ HTMLメールを受信する<br><sup>32</sup> 使先 | ルますか?<br>ざい。                                    |    |
|                                                                                                    | 「2 Eメールアドレス II 携帯メーク                                                                         | レアドレス                                           |    |
| 会員登録のきっかけ                                                                                                   |                                                                                              |                                                 |    |
| 会員登録されたきっかけはん                                                                                               | 可ですか?一つお選び下さい。 🔯 🛛                                                                           |                                                 |    |
| <ul> <li>当ゴルフ場メンバーから</li> <li>Yahoa、googleなどの検ジ</li> <li>友人からきたメールの著</li> <li>懸賞サイト</li> <li>その他</li> </ul> | の紹介 ジェンフ場 ジェンフ場 ジェンフ場 マサイトでの検索結果 電子メー 気人/知 気人/知 新聞・雑                                         | でブレーして<br>ルで配信された広告<br>人の紹介<br>誌の報道記事           |    |
|                                                                                                    |                                                                                              |                                                 |    |

|                                                        |                                                                     | ▼云貝豆球が元」したら、ノレード和ど11います。                                                                                                   |
|--------------------------------------------------------|---------------------------------------------------------------------|----------------------------------------------------------------------------------------------------|
| 新規会員登録<br>tep1 Che                                     | ck Step2 Step3 Step4                                                | ①プレー希望日の上段が空き枠、下段が料金となります。                                                                                                 |
| スールアトレス登録<br>記内容で登録します。<br>ころしければ、【登録する】ボタ<br>ログインID情報 | メールな信元」 詳和消報室隊 室球がらなる 本室隊元」<br>ンを押してください。内容を修正したい場合【戻る】ボタンを押してください。 | 布里のフランのフレーロをクリックします。                                                                                                    |
| Eメールアドレス                                               | yamada@gdo.co.jp                                                    |                                                                                                    |
| ログインID                                                 | 12345                                                               |                                                                                                    |
| パスワード                                                  | ********                                                            |                                                                                                    |
| ユーザー情報                                                 |                                                                     | 「アストJGDOゴルフリンクスのブラン別予約カレンダー<br>カレンダーの各日付に表示されているアイコンをクリックすると予約手続きに進みます。<br>また、カレンダー統込みを行うことで発供に合ったカレンダーだけの表示に切り磨えることが可能です。 |
| お名前                                                    | 山田 太郎                                                               |                                                                                                    |
| りらがな                                                   | やまだ たろう                                                             | □ 平田ブレー □ 土田祝田ブレー □ 1人予約・オーブンコンヘプラン カレンダー成品表示                                                                              |
| 生別                                                     | 男性                                                                  | □ 2サム保証 □ 食事付き □ キャディー付き □ セルフプレー 較込表示リセット                                                                                 |
| E年月日                                                   | 1982年1月1日                                                           |                                                                                                    |
| 郵便番号                                                   | 509-7831                                                            |                                                                                                    |
| 都道府県                                                   | 岐阜県                                                                 |                                                                                                    |
| 5区町村                                                   | 恵那市 串原                                                              |                                                                                                    |
| 昏地                                                     | 3915                                                                |                                                                                                    |
| 7ンション名                                                 |                                                                     | 最新一力月 10月 11月 12月 (アイコン一覧)                                                                                                 |
| 副話番号(平日星間連絡先)                                          | 0573522212                                                          | 3月 10月<br>ブランパパックタ 18 19 20 21 22 23 24 25 26 27 28 29 30 1 2 3 4 5 6 7 8 9 10 11 12 13 14 15 16 17 18                     |
| 特带電話番号                                                 |                                                                     | 火 水 木 金 土 日 月 火 水 木 金 土 日 月 火 水 木 金 土 日 月 火 水 木 金 土 日 月 火 水 木 金 土 日 月 火 水 木 金 土 日 月 火 水                                    |
| 帯メールアドレス                                               |                                                                     | [子約時備考迟詩]2組6名以上~子 1 4 4 4 4 4 4 4 4 4 4 4 4 4 4 4 4 4 4                                                                    |
| ゴルフ場からの優待メール                                           | 希望する                                                                |                                                                                                    |
|                                                        | 受信するメールアドレス<br>vamada@gdo.co.jp                                     |                                                                                                    |
| ミ員登録のぎっかけ                                              | 当ゴルフ場メンバーからの紹介                                                      |                                                                                                    |
|                                                        |                                                                     |                                                                                                    |
|                                                        | <ul> <li>戻る</li> <li>登録する</li> </ul>                                | 日本 1 4 4 4   日本 1 4 4 4   日本 1 4 4 4   105 105 105 105 105 105 105 105 105 105                                             |
|                                                        |                                                                     |                                                                                                    |

## ②予約可能なスタート時間が表示されます。 ご希望の時間の人数を設定して「次へ」をクリックします。

| 410,                                      | 【〒スト】GDOゴルフリンクス     |                                              |            |   |
|-------------------------------------------|---------------------|----------------------------------------------|------------|---|
| プレー日                                      | 2012年03月27日(木)      |                                              |            | _ |
| 7ラン名<br>Rタイル(アイコン→覧)                      | 今ならオク! 500Pontsボイント | がもれなくもらえる! セルフ・兼用<br>                        |            | - |
| 19ン内容                                     |                     |                                              |            |   |
| パップ(6肖典税)込)                               | ¥ 5,000             |                                              |            |   |
| パッグ割増(背負税込)                               | ¥O                  |                                              |            |   |
| サム割増(背負税込)                                | ¥O                  |                                              |            |   |
| 人                                         | 07時07分              | 24<br>テストコース                                 | IN         |   |
| 【二 】 人<br>人                               | 07時07分              | テルコース                                        | <br><br>IN | _ |
|                                           |                     | テオコース                                        | IN         |   |
|                                           | castoo ()           |                                              | IN         |   |
|                                           |                     |                                              |            |   |
|                                           | → 戻る →              | 次へ                                           |            |   |
| ↓ 人<br>↓ 人<br>() こ希望のスタート時間<br>こ希望の時間によって |                     | 大へ<br>次へ<br>2はリクエスト申込みへ<br>)が取りできない場合もこさいます。 | ▶ リクエスト申込  |   |

# ③連絡先、ご同伴者の入力を行います。

|                                          |                                                                                                    | 1組目                                                                                                    |
|------------------------------------------|----------------------------------------------------------------------------------------------------|----------------------------------------------------------------------------------------------------|
| -ス名                                      | OUT                                                                                                    |                                                                                                    |
| 2一ト時間                                    | 10時37分                                                                                                    |                                                                                                    |
| 「ッグ(消費税込)                                | メンバー<br>ビジター                                                                                                    | :¥6,030<br>:¥8,830                                                                                            |
| バッグ割増(消費税込)                              | メンバー<br>ビジター                                                                                                    | :¥0<br>:¥0                                                                                                    |
| サム割増(消費税込)                               | <i>メン</i> バー<br>ビジター                                                                                                    | :¥0<br>:¥0                                                                                                    |
| レーヤー名 👧                                  | 山田太郎<br><ul> <li>9 弊性</li> <li>9 X/M-</li> </ul>                                                                                                    | ◎ 女性<br>◎ ピジラー                                                                                                |
|                                          | 未定<br>● 難<br>© x0/5~                                                                                                    | ◎ 女性<br>● ビジラー                                                                                                |
|                                          | 未定<br>● 弊性<br>© メンバー                                                                                                    | ◎ 女性<br>● ピター                                                                                                 |
|                                          | 未定<br>● 興性<br>○ メンバー                                                                                                    | ◎ 女性<br>● ピター                                                                                                 |
|                                          |                                                                                                    |                                                                                                    |
| 予約確定<br>スに予約                             | ・ <sup>戻る</sup><br>」をクリッ<br>完了のメー                                                                                                    | <u>*</u> ~<br>クして完了し、登録した<br>ルが届きます。                                                                          |
| 予約確定<br>スに予約                             |                                                                                                    | クして完了し、登録した<br>ルが届きます。                                                                                        |
| 予約確定<br>スに予約                             | <ul> <li>         、 戻る         <ul> <li>             をクリッ             売了のメー         </li> <li>             お間違えなければ、予         </li> </ul> </li> <li>         に関するご注意     </li> </ul> | や<br>クして完了し、登録した<br>かんが届きます。                                                                                  |
| 予約確定」<br>スに予約5<br>スに予約5<br>素別理想設<br>また形羅 | · 戻る<br>」をクリッ<br>完了のメー<br>た間違えなければ、予<br>た間違えなければ、予<br>な問違えなければ、予<br>ない間違うなご注意<br>算人類的な少いでのより手を死し<br>の目数(注目祝日) : 北二日                                                                  | 次へ クして完了し、登録した<br>ルが届きます。 パアギャンを変更します。 パアギャンを変更します。 パアギャンを変更します。 パンプログレイが発生します。 パンプログレイが発生します。 パンプログレイが発生します。 |
|                                          |                                                                                                    | 次へ クして完了し、登録した<br>ルが届きます。 パートの「「「「「「「」」」」」 パートの「「」」」」 パートの「「」」」」」、「」」「「「「「」」」、「」」、「」」、「」」、「」」、「」」             |